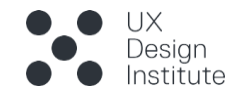

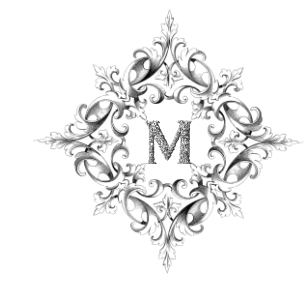

# Case Study: Hotel Booking Wireframes

Project 15: Wireframes for desktop

Magdalena Mazur

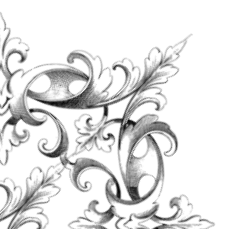

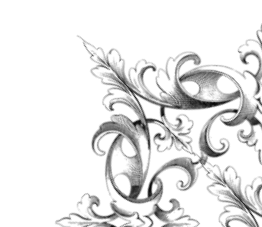

## Home Page

**Header** includes a logo, hotel name and navigation bar. Fixed position when scrolling

- Footer includes hotel logo and name, copyrights, privacy policy, cookies, legal terms pages, and social media icons
  - 'privacy policy', 'cookies', 'legal terms' (3 pages): on hover, highlight the section, click to open the right page
  - Social media icons: on hover, highlight the icon, click to open the proper page

## Navigation Bar

- 4 tabs: 'location', 'offers', 'gift vouchers' & 'contact us'
- On hover, underline the tab
- On click, open the proper page
- 'Location' field: oh hover, highlight the field, on click, the dropdown navigation menu appears/3 vertical tabs ('Barcelona', 'Malaga' & 'Valencia')
- 3 vertical tabs: on hover, highlight the tab, click to open the proper page

# 4 Body

 Slider / Carousel: automatic slideshow of 5 images

# Fastbooking CTA

 Located in the middle of the page. The CTA has 5 fields: 'Location', 'Check-in', 'Check-out', 'Rooms & Guests' and 'Search'

## 'Location' Field

• On hover, highlight the field, on click the

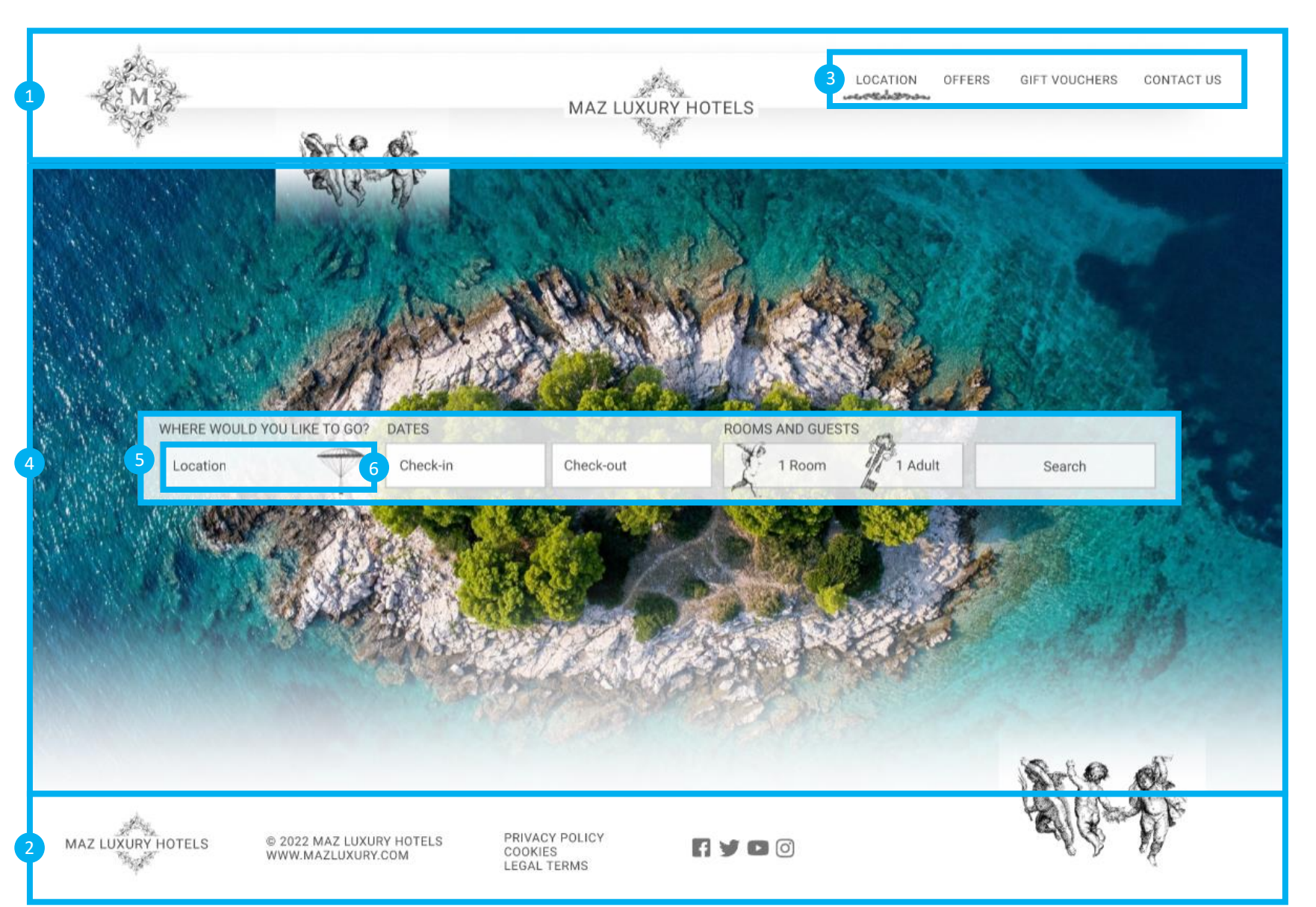

## Home Page

dropdown navigation menu appears / 3 vertical tabs ('Barcelona', 'Malaga' & 'Valencia')

 'Barcelona' tab: on hover, highlight the tab, click to replace the 'Location' with 'Barcelona' and close the dropdown navigation bar

## 'Dates' Fields / Date Picker CTA / Calendar

- 'Check-in' field & 'Check-out' field: on hover, highlight the field, on click two-month calendar appears
- On the arrow click a new month appears
- On a date click, the date is selected and updated in the 'Check-in' field
- On the second date click, the date is selected and updated in the' Check-out' field
- On mouse leave/move the calendar closes

## 8 'Rooms and Guests' Field

- On hover, highlight the field, on click the dropdown navigation menu appears / 3 vertical tabs ('Room', 'Adult' & 'Children')
- On minus or plus icon click the number of rooms, adults and children changes

## 'Search' Field

• On hover, highlight the field, on click the new page opens

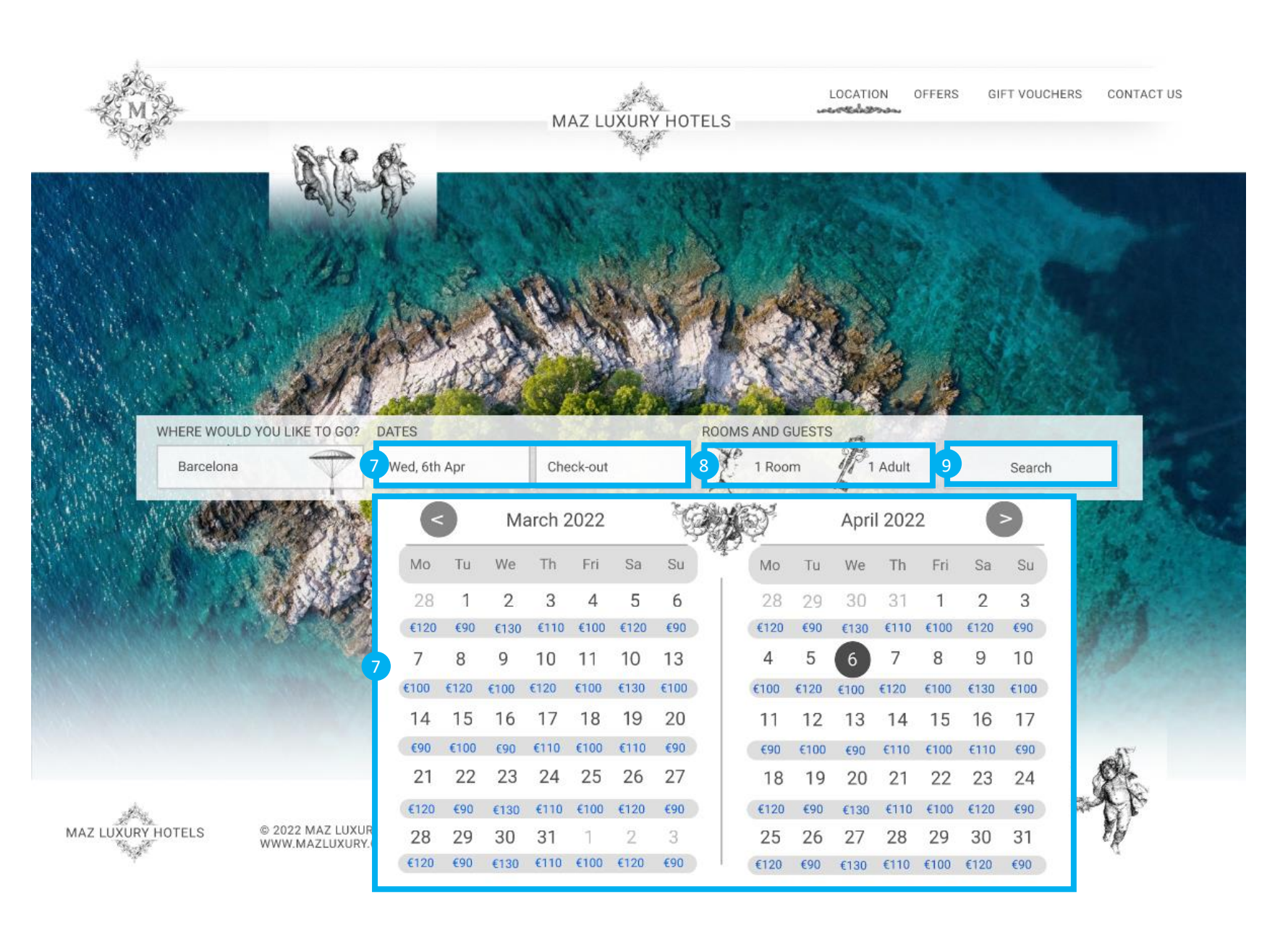

# Hotel Listing Page

## 10 Body

- One of the hotel images as a background
- Second image when you scroll down
- Updated Fastbooking CTA on the top of the page

## 1 'Update' Field

- On 'Update' hover, highlight this button
- On 'Update' click, open a new page

# 12 'Map View' Button

- On 'Map View' hover, highlight this button
- On 'Map View' click, open a new page

# 3 Hotel Details Window

- Slider / Carousel: automatic slideshow of 5 images
- Hotel name, address and details are listed
- On the 'map icon' click, open a page with the hotel location on the map
- On 'View Hotel' hover, highlight this button
- On 'View Hotel' click, open a new page

Continuation on the next page

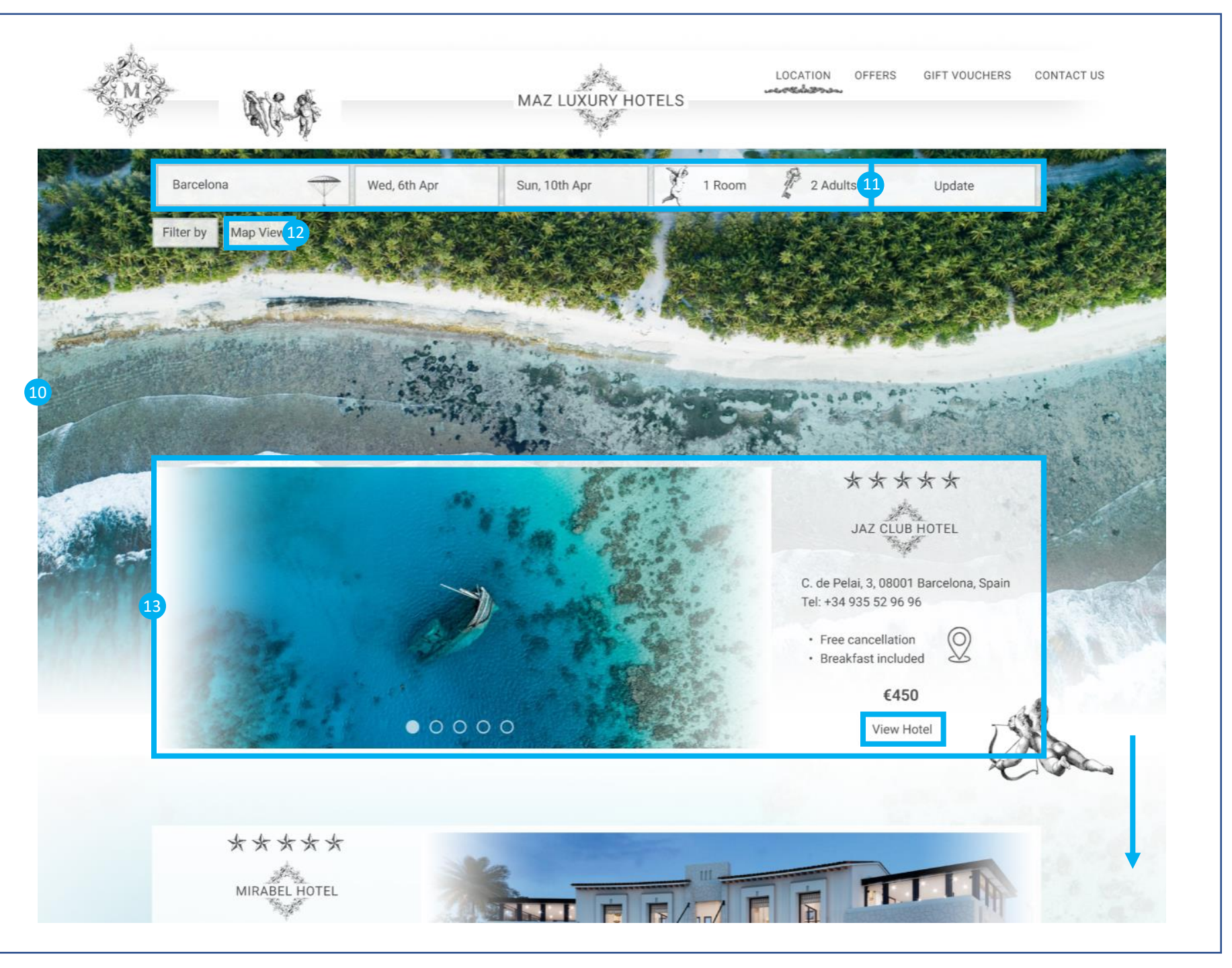

# Hotel Listing Page

#### 14 'Filter by' Button

- On 'Filter by' hover, highlight this button
- On 'Filter by' click, open a filter window

## 4 Filter Window

- Sections: 'Location', 'Your Budget (per night)', 'Room Type', 'Review Score' & 'Facilities'
- On the section selection, mark the proper box
- 'Search' button: On hover, highlight this button
- 'Search' button: On click, open a page with the search result

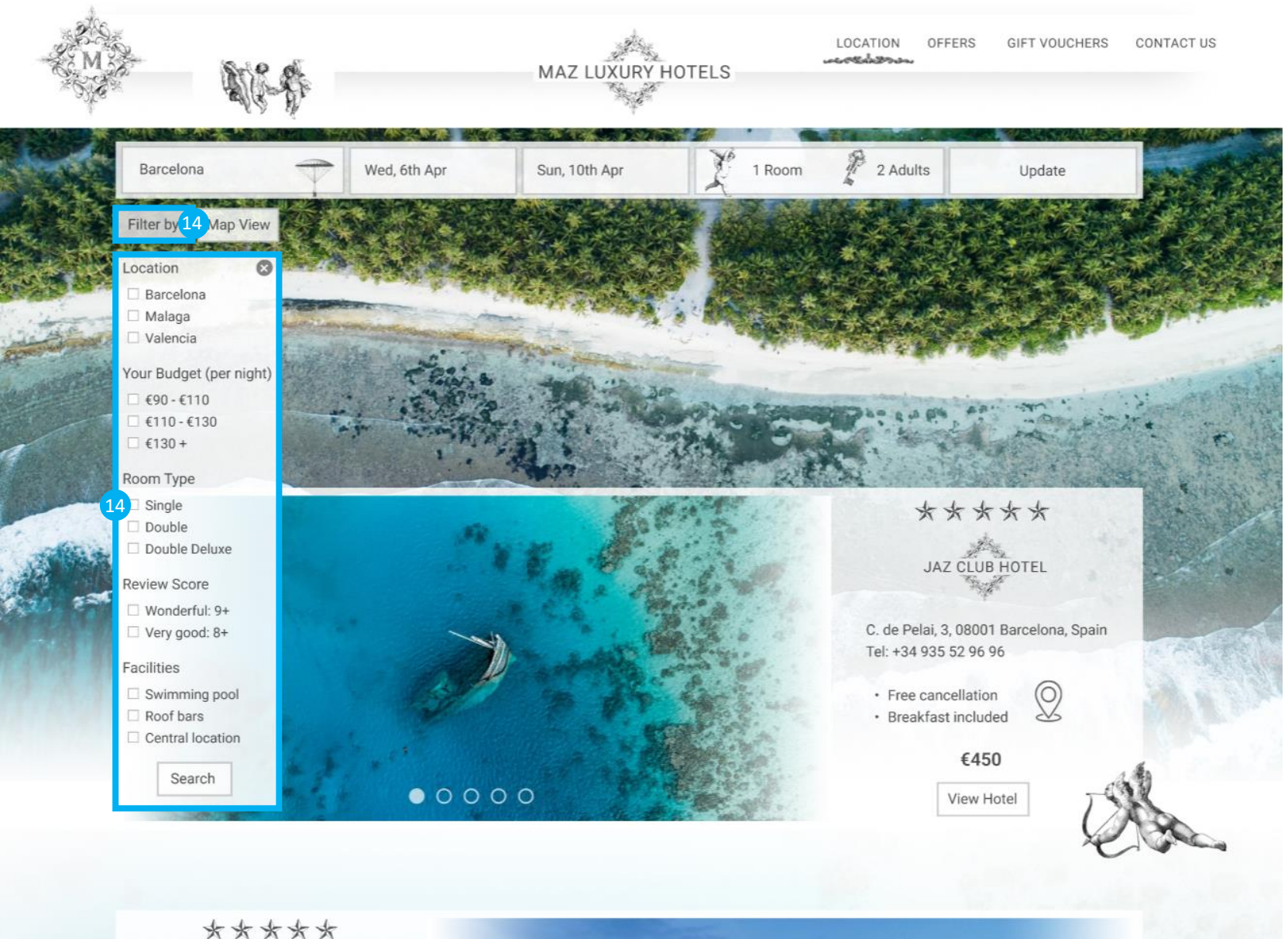

XXXXX MIRABEL HOTEL

# Hotel Listing Page

# 15 Body

• One of the hotel images as a background

# 16 Hotel List

- The result of searched hotels appears in the body on the left side (the price of the room and the name of the hotel is listed)
- On the hotel name click the hotel page opens

## 17 Map

- Responsive and detailed map (public transport, historic buildings, shops, restaurants etc.) shows the location of the listed hotels
- On the price icon hover a picture with details of the hotel appears
- 'Plus' and 'minus' icons zoom in and zoom out on click

## 18 Hotel Details Window

- On 'reviews' link click the TripAdvisor page opens
- On 'image' or 'Book this hotel' click the hotel page opens
- On mouse leave the image closes

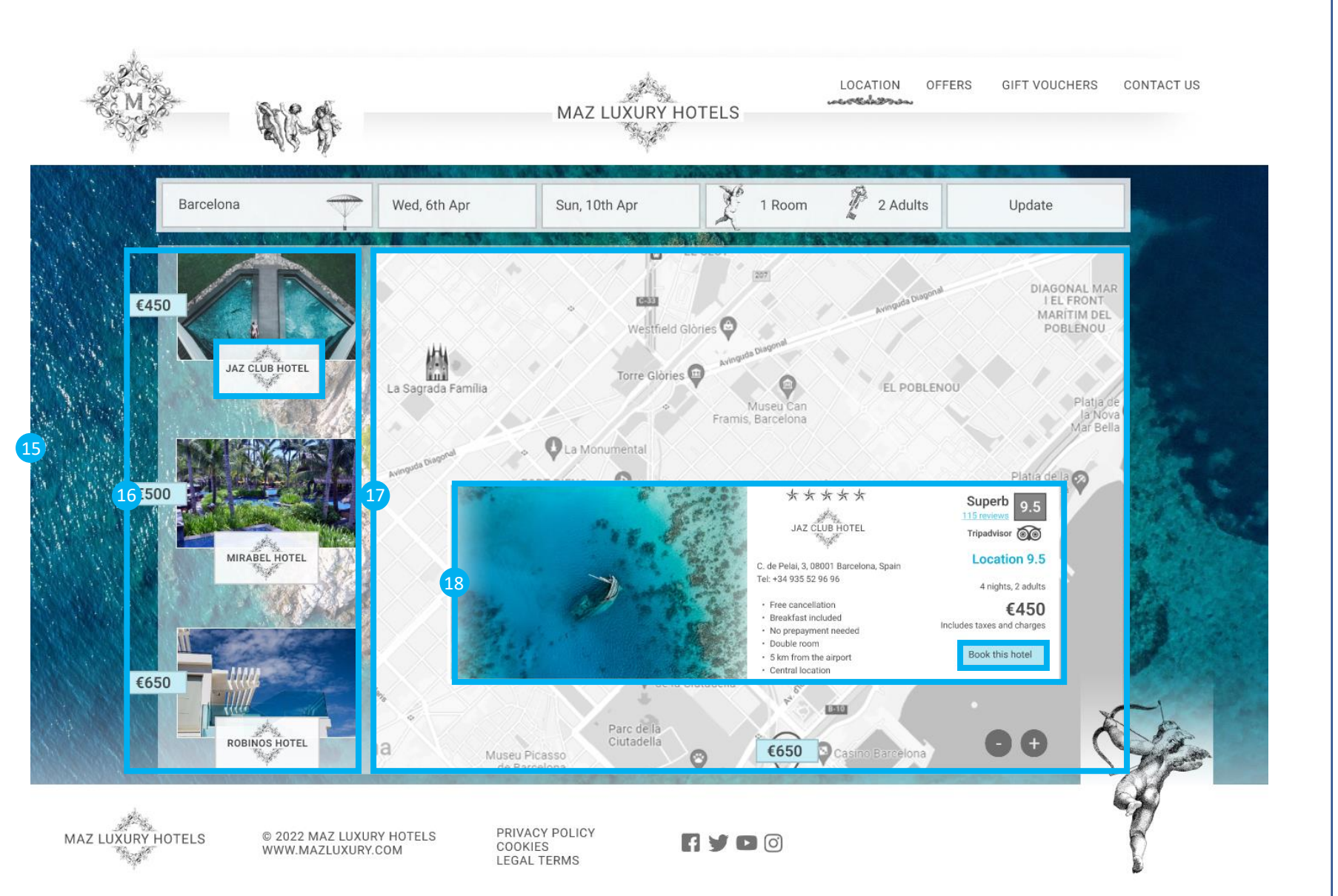

## Hotel Page

## 19 Body

- Slider / Carousel: automatic slideshow of 5 images on most of the page
- When you scroll down there are more details about the hotel and room
- One of the hotel images set as a background, second image when you scroll down

20 Graphics & Hotel Logo

 Few graphics and hotel logo located below the slider

Continuation on the next page

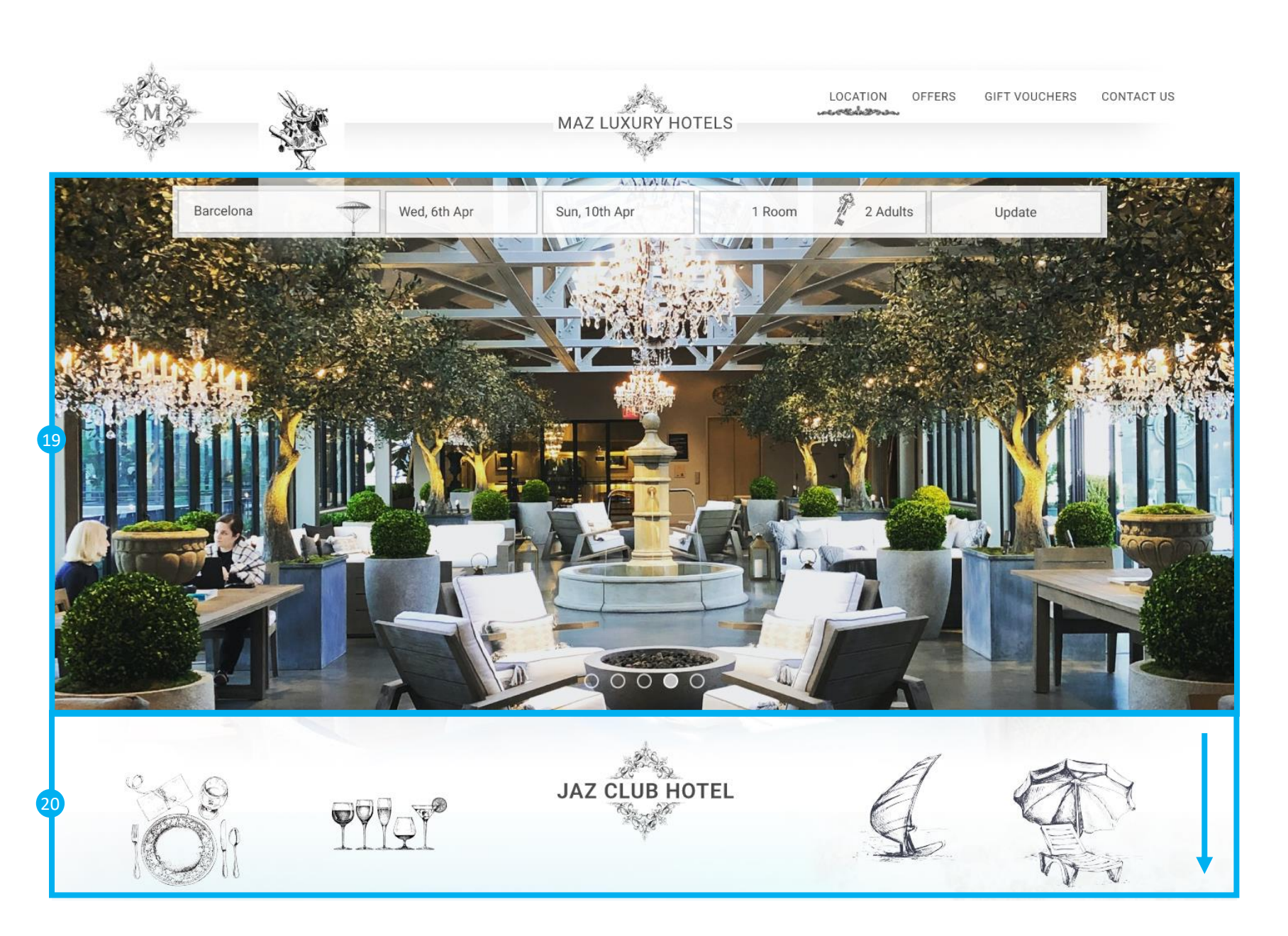

## Hotel Page

#### 21 Body

- Hotel Details Window with a slider / carousel and hotel description
- Room Details Window with a slider / carousel and room details

#### 22 Hotel Details Window With a Slider / Carousel

- Slider / Carousel: automatic slideshow of 4 images in the hotel
- Hotel name, logo and description is listed
- On 'More' button hover, highlight the button
- On 'More' button click, open a window with the hotel description and an automatic slider / carousel of 2 pictures on the top. On 'x' icon click or mouse leave, close the window

#### 23 Room Details Window With a Slider / Carousel

- Slider / Carousel: automatic slideshow of 4 images in the hotel
- Hotel name, logo, address and details are listed
- Hotel rate and link to TripAdvisor
- On reviews link click, open TripAdvisor page
- On location map click, open a map with the hotel location
- On 'Rooms & Rates' button hover, highlight the button
- On "Rooms & Rates' button click, open new page with room options

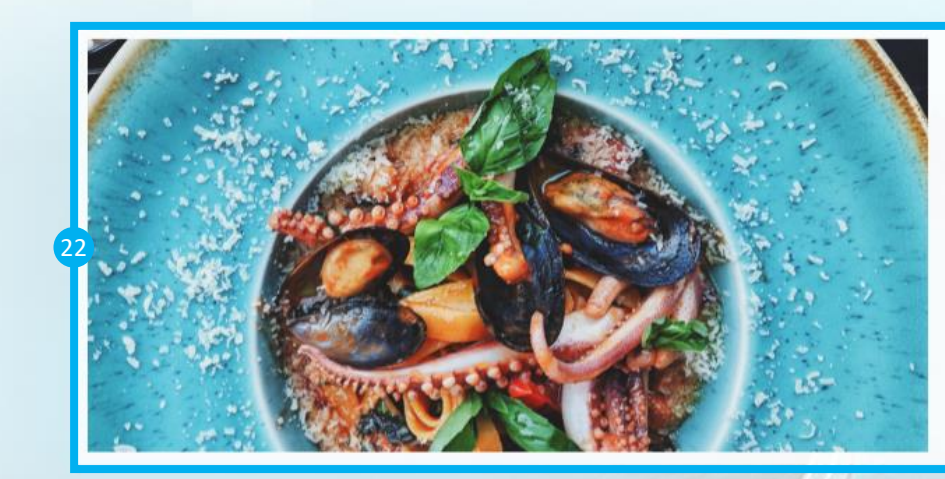

大大大大 JAZ CLUB HOTEL

The Jaz Club Hotel is 12 minutes walk from the beach. Enjoying from an ideal location right opposite the sea in Barcelona's Gothic Quarter, Serras Barcelona is a 5-star hotel with a rooftop infinity pool and a 1-Michelin-starred restaurant. Free WiFi access is available.

Set in a historic building where the famous painter Pablo Picasso started his career in 1896, the hotel preserves the building's original façade. Luxurious services like airport pick-up, limousine, concierge and valet parking are standard in this hotel.

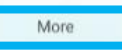

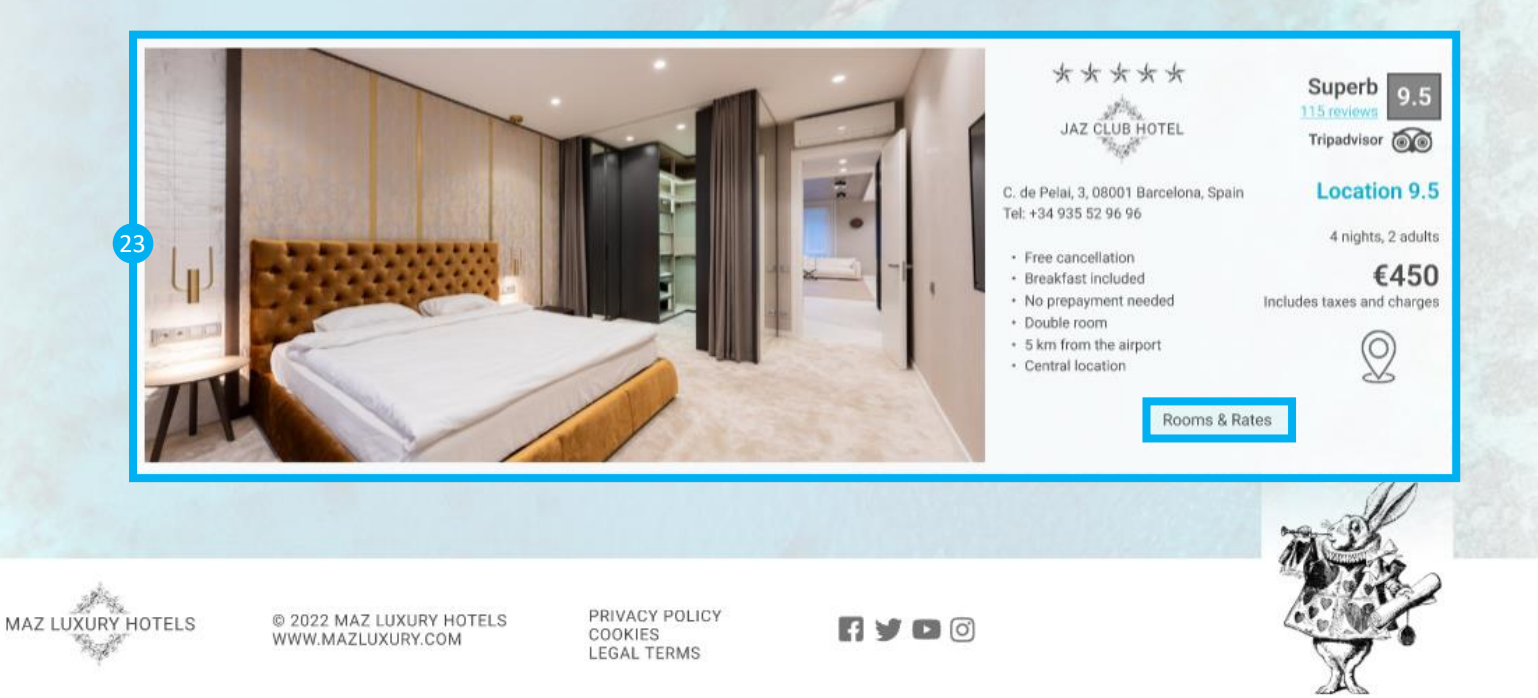

## Hotel Page

#### 24 Hotel Details Window

- Slider / Carousel: automatic slideshow of 2 images on the top
- Hotel description with listed amenities
- On 'close icon' click, close the window
- On mouse leave, closed the window

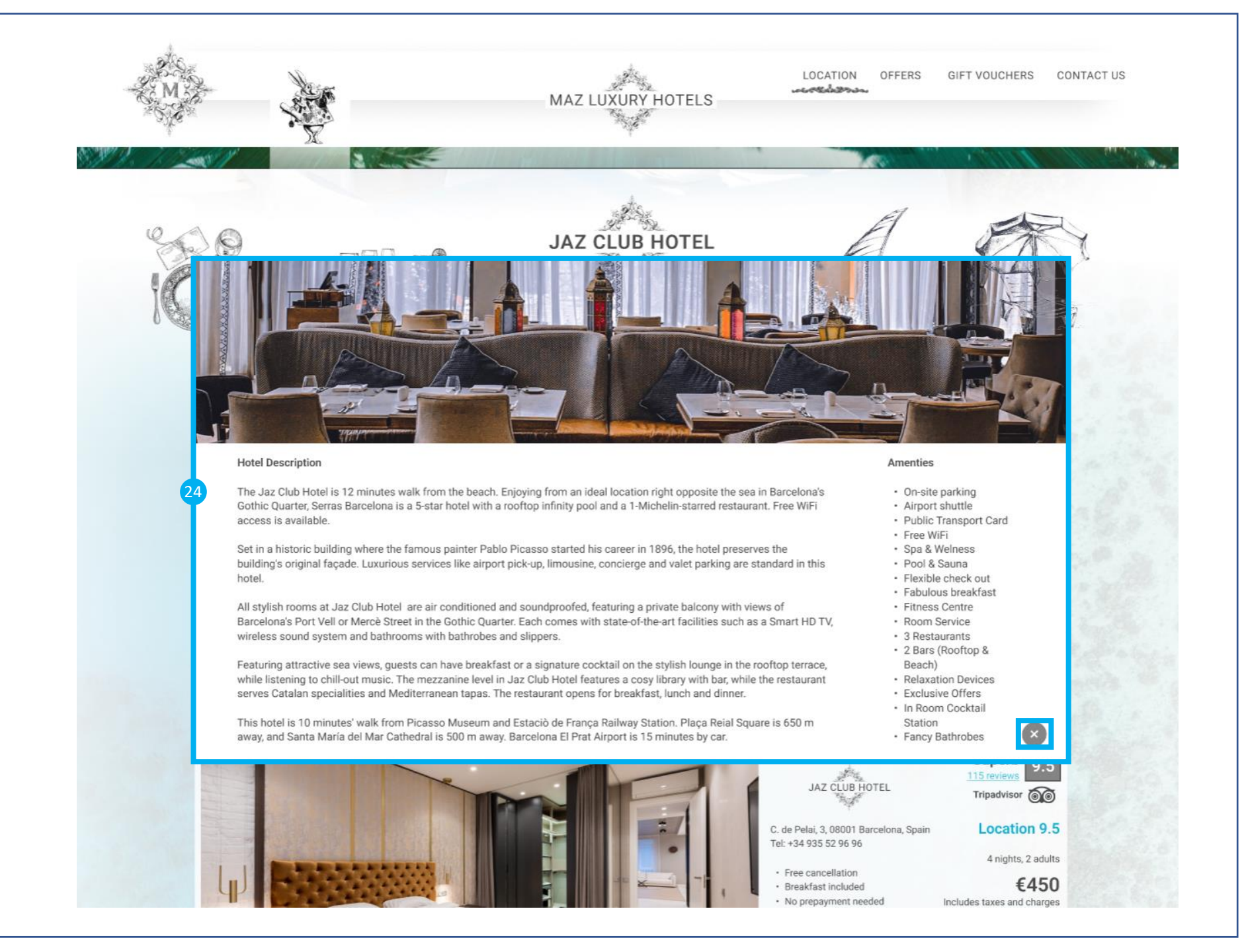

## **Rooms Page**

## 25 Body

- One of the hotel images as a background
- A progress bar to visualise the booking progress, which should be updated automatically

## 26 Progress Bar

• The first stage 'Rooms' needs to be selected

## Double Room Window

- Type of room on the top
- Slider / Carousel: automatic slideshow of 4 images of the room
- Price of the room for the selected period
- Room description
- On 'More Details' hover, highlight this button
- On 'More Details' click, open a new window with more details of that room
- On 'Book' hover, highlight this button
- On 'Book' click, open a new page

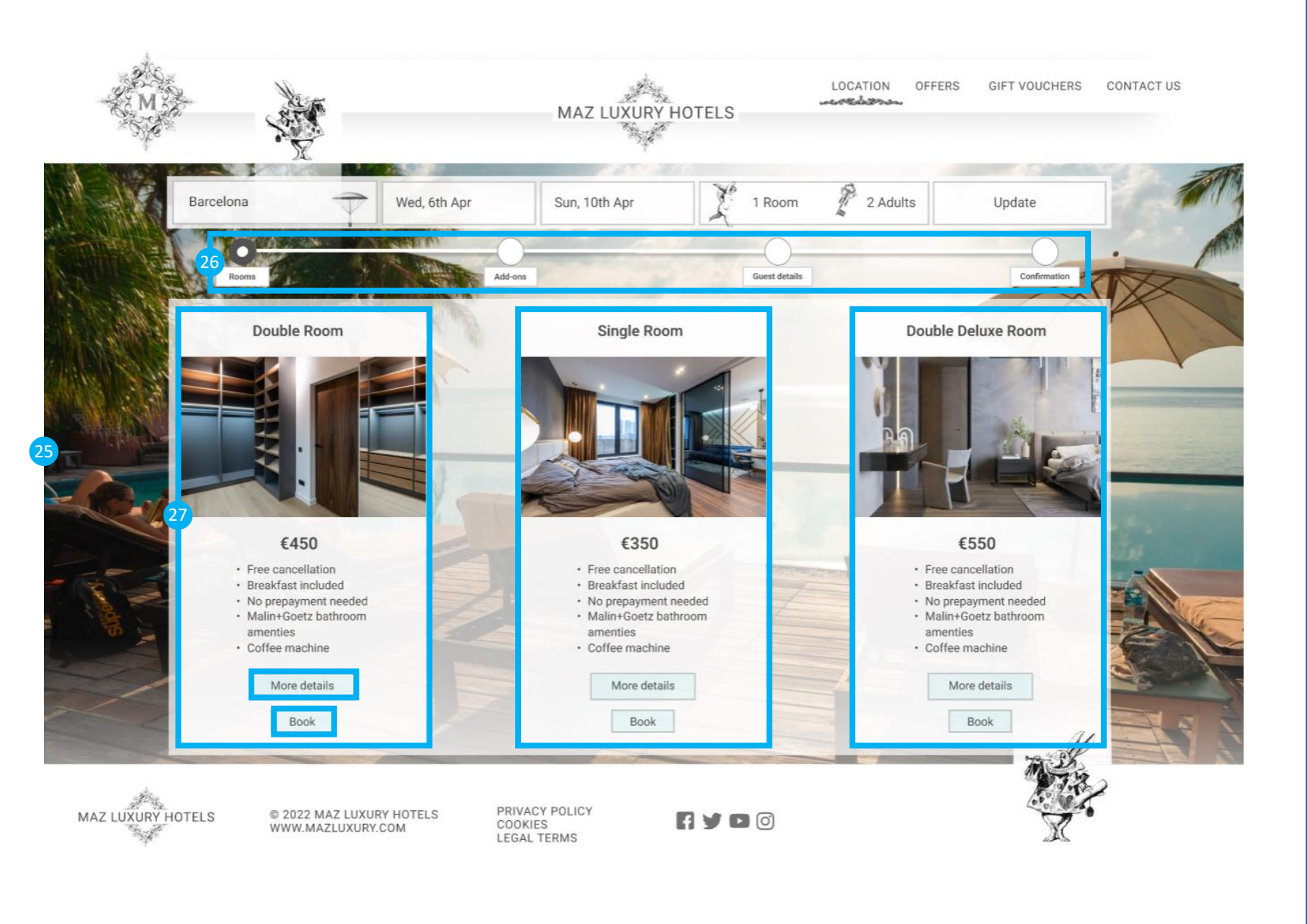

## **Rooms Page**

# 28 Progress Bar

• The first stage 'Rooms' needs to be selected

# 29 Double Room Window

- Slider / Carousel: automatic slideshow of 4 images of the room on the left side
- On the right side type of room
- Below price of the room for selected period
- Room description
- On the 'Book' hover, highlight this button
- On the 'Book' button click, open a new page

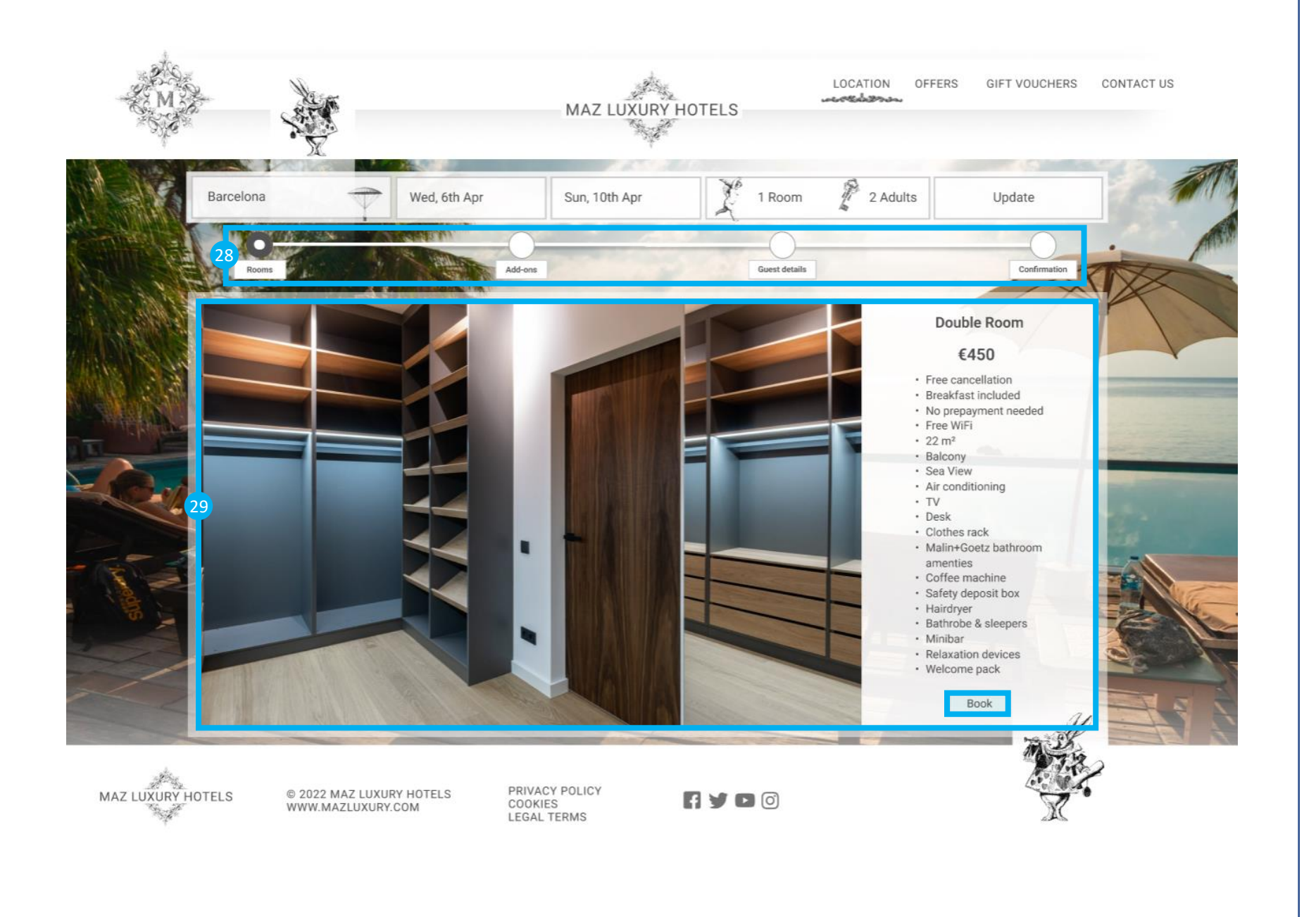

## Add-ons Page

# 30 Body

- One of the hotel images as a background
- Progress bar should be updated, the add-ons to be selected automatically

#### Booking Summary Window

- Check in and check out details should be listed
- Room type, number of adults and nights to be summarised and listed
- Cancellation and breakfast details to be provided
- Cost breakdown listed at the end
- On the 'Book' hover, highlight this button
- On the 'Book' button click, open a new page

# 2 Add-ons Slider / Carousel

- 5 options available: Bottle of champagne, bottle of wine, customised cake, spa package and relaxing bath
- 'Add' button beside each option
- On the 'Add' hover, highlight this button
- On the 'Add' button click, add option and update the booking summary window
- On the 'Skip' hover, highlight this button
- On the 'Skip' button click, open new page

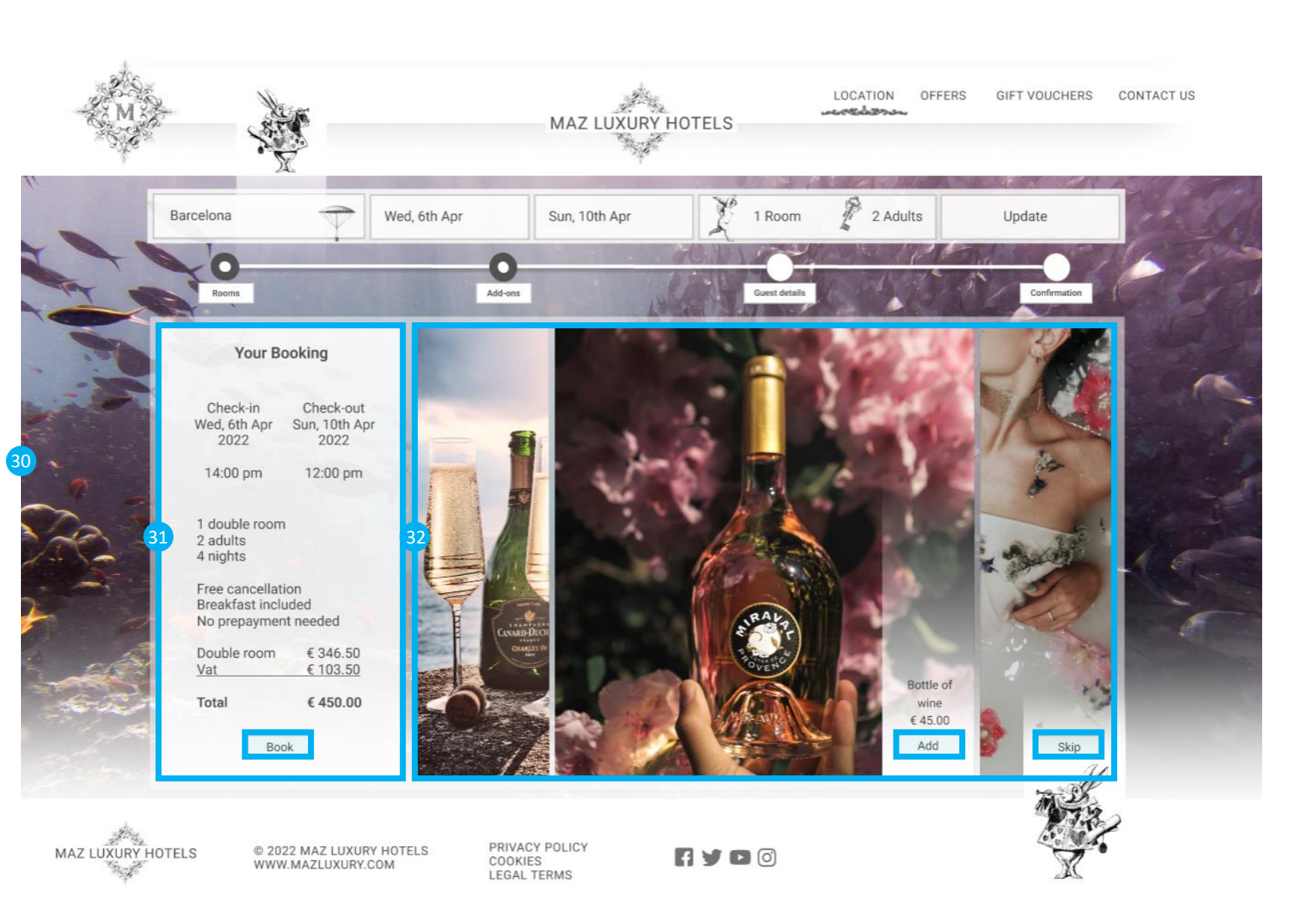

## Guest Info & Payment Page

## Body

- One of the hotel images as a background
- Second image when you scroll down
- Progress bar should be updated, the guest details to be selected automatically

## Booking Summary Window

- Check in and check out details should be listed
- Room type, number of adults and nights to be summarised and listed
- Cancellation and breakfast details to be provided
- Cost breakdown listed at the end
- Booking summary window has fixed position when scrolling

#### Guest Details Window

- On 'Name' field hover, a text cursor appears
- On 'Name' field click, provide required details
- When your name is typed, a text cursor appears in the next, 'Surname' field. The same happens with the rest of fields.
- 'Confirmation email address' if it is entered incorrectly, an error message will appear
- 'Mobile number', first window, when 3 digits entered, an abbreviation for a country appears automatically and a text cursor appears in the second window. Only numbers are accepted

| Barcelona Wer                                                   | 6th Apr Sun, 10th Apr 1 Room | 2 Adults Update |
|-----------------------------------------------------------------|------------------------------|-----------------|
| Rooms                                                           | Add-ons Guest details        | Confirmation    |
| Your Booking                                                    | Guest Details                |                 |
| Check-in Check-out<br>Wed, 6th Apr Sun, 10th Apr<br>2022 2022   | Name * Surname *             |                 |
| 14:00 pm 12:00 pm                                               | Address *                    |                 |
| 1 double room<br>2 adults<br>4 nights                           | Email address *              |                 |
| Free cancellation<br>Breakfast included<br>No prepayment needed | 5 Confirm email address *    |                 |
| Double room € 346.50<br><u>Vat € 103.50</u>                     | Mobile number                |                 |
| Total € 450.00                                                  |                              |                 |
|                                                                 |                              |                 |

## Guest Info & Payment P

#### Payment Details Window

- Payment method must be selected first, when selected a text cursor appears in the 'Cardholder name' field
- The 'Cardholder Name' must be provided, when provided 4 digits 'XXXX' in the next field, 'Card number' are highlighted
- 'Card Number': on input, chunk numbers in the given format, only numbers are accepted, maximum 16 characters
- If the field is empty, an error message appears: 'Please enter a credit card details'
- Validation of credit card numbers occurs when cursor leaves the field and 'MM' in the next field 'Expiry date' is highlighted
- **'Expiry Date':** on input, chunk numbers in the given format 'MM/YY', slash after month
- Only numbers are accepted, maximum 4 characters
- When details are provided the 'XXX' is highlighted in the next field, 'Security code'
- Security Code: Only numbers are accepted, maximum 3 characters
- Validation of security code numbers occurs when cursor leaves the field
- 'Book and Pay € 450.00' button on click, the new page opens
- **'Terms':** on hover, the link is highlighted, on click a page with terms opens

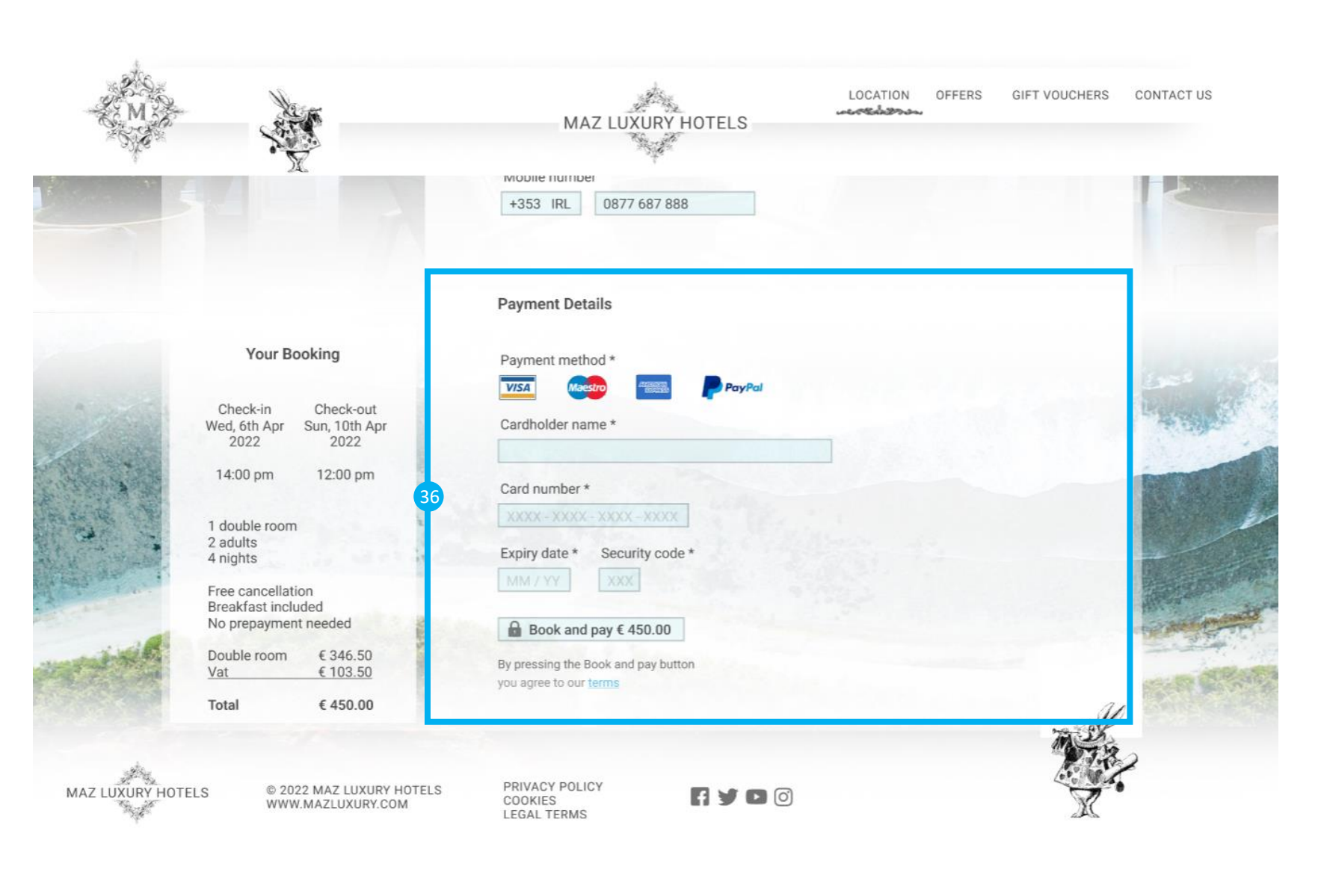

## Confirmation Page

## 37 Body

- One of the hotel images as a background
- Progress bar should be updated, the confirmation to be selected automatically

# 38 Booking Summary Window

• Window displayed on the left side

## 39 Confirmation

- Window displayed on the right side
- Reference number with other details is listed
- Confirmation email is sent automatically

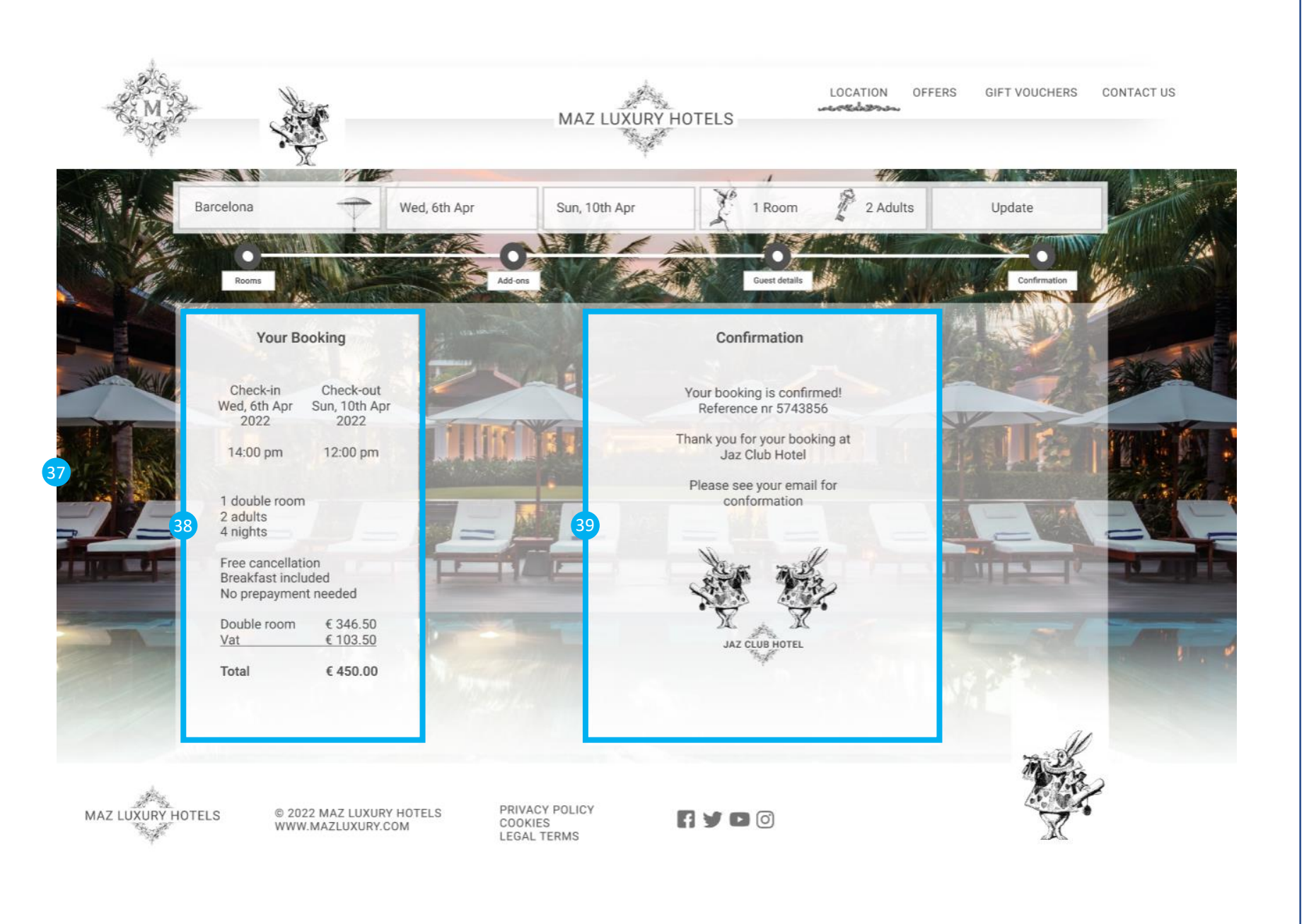